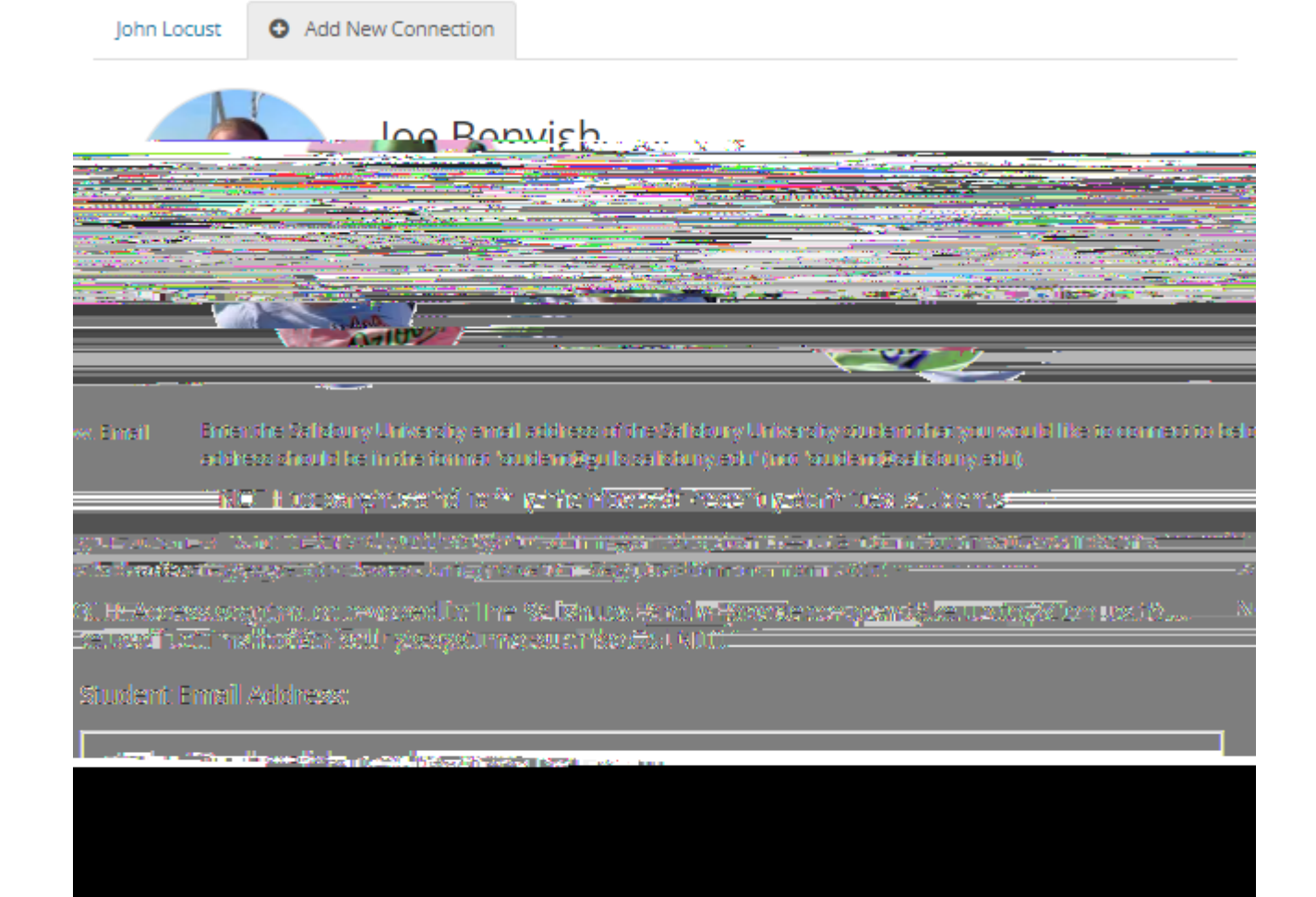

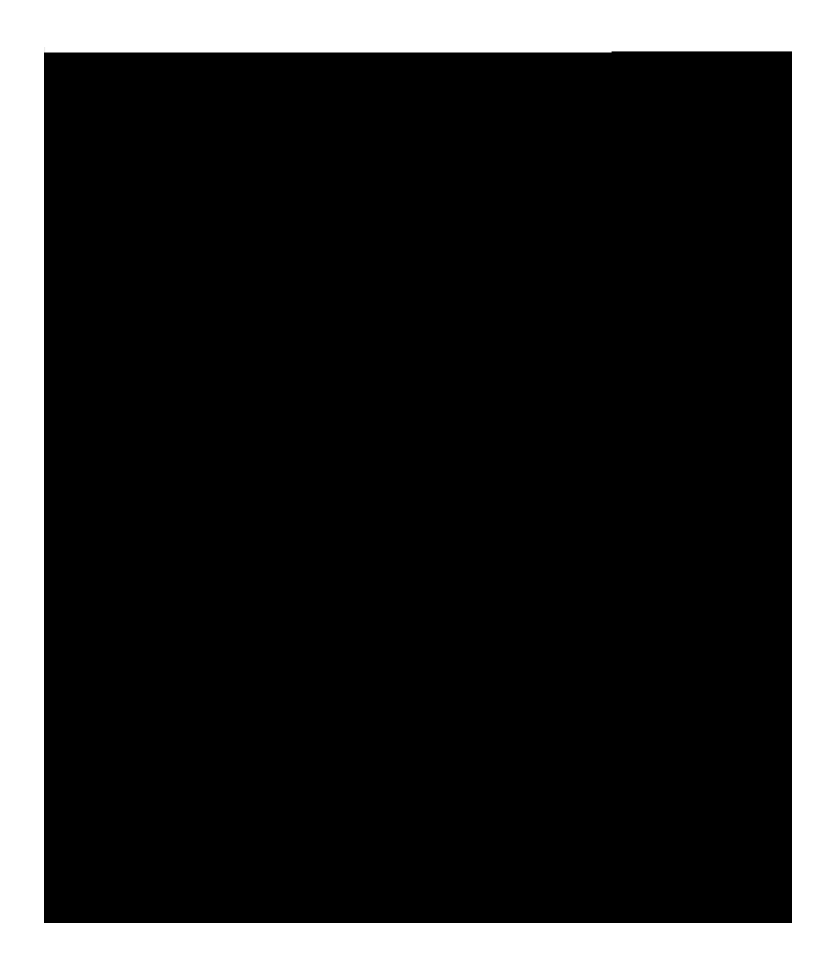

Connect to your Student

| e an well bor group an gebarer hill blier an den eksorik 🛛 🖈 🗉 li mujde al se oor oold-wear-yeers of orage, jie volices oed 's Byle Larra. Alech j | RCOMMSET DE HOCH W |
|----------------------------------------------------------------------------------------------------|--------------------|
|                                                                                                    | wave               |
|                                                                                                    |                    |

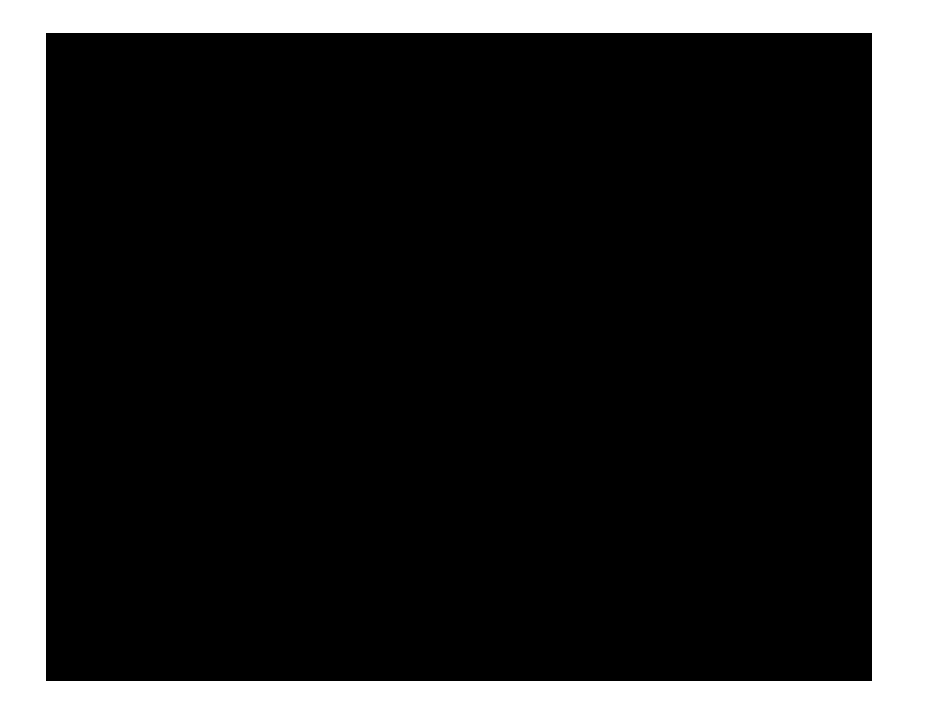